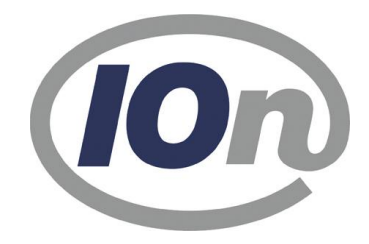

# axion.PAK

# Personalausgaben-Kalkulator im Intranet

Version 2.1

# Produktbeschreibung

Stand Mai 2023

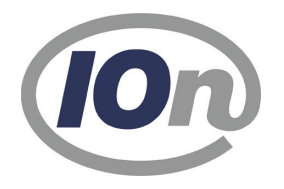

# Management Summary

Die Software axion.PAK (**P**ersonal**a**usgaben-**K**alkulator) beantwortet schnell und genau drei Kernfragen, wenn es um Personalausgaben geht.

- Welche Budgetmittel werden monatlich, jährlich und gesamt benötigt, um ein Beschäftigungsverhältnis zu finanzieren?
- Wann muss das befristete Beschäftigungsverhältnis enden, um mit einem gegebenen Budget auszukommen?
- Welche Teilzeit muss vereinbart werden, um bei gewünschter Dauer der Beschäftigung ein gegebenes Budget nicht zu überschreiten?

Die Berechnung erfolgt auf aktuellen und ggf. bereits bekannten zukünftigen bundeslandspezifischen Tarifwerken und Sozialversicherungsbeiträgen unter Berücksichtigung von Zulagen und Zuschlägen. Für das Beschäftigungsverhältnis können bestimmte Werdegangsinformationen, wie z.B. eine Arbeitszeitänderung oder Beförderung hinterlegt werden, welche sich dann auf die Berechnung auswirken. Die Eingabe der kalkulationsrelevanten Merkmale zum Personalfall ist intuitiv, so dass eine Schulung nicht erforderlich wird. Alle Ergebnismengen sind exportierbar (z.B. als Festlegungen nach SVA oder als Excel-Tabelle).

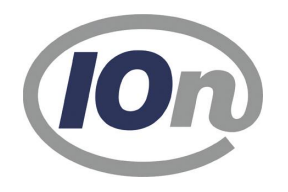

# Produktbeschreibung

### Anmeldung

Die Anmeldemaske von axion.PAK erlaubt neben der regulären Anmeldung mit Name und Passwort sowie der Auswahl des Bundeslandes (Mandanten) für die Zuordnung der gültigen Berechnungsgrundlagen auch einen "Demo"-Zugang zum System.

Mit dem Demo-Zugang erhalten Sie einen ersten Eindruck über die Leistungsfähigkeit des Verfahrens. Die Funktionen und die Auswahl der Lohn- bzw. Besoldungsgruppen sind jedoch stark eingeschränkt.

| axionPAK                |   |
|-------------------------|---|
| Anmeldung<br>Benutzer • |   |
| Passwort •              | 0 |
| Mandant<br>NRW          | ~ |
| Anmelden                |   |
| 2.0.6-SNAPSHOT          |   |

Für eine Preisauskunft und für die Beantragung eines regulären Zugangs schicken Sie bitte eine formlose Mail an : <u>info@ion.de</u>

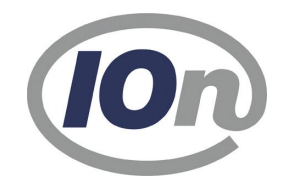

## Bildschirmaufbau

### Hauptmenü

Das Hauptmenü befindet sich auf dem senkrechten Balken auf der linken Bildschirmseite. Die Laschen an diesem Balken erlauben das Minimieren oder Unterdrücken dieses Hauptmenüs.

|                |                 |                 |                 |                 |                  | DAK           |                         |                  |            |              |            |              |            |
|----------------|-----------------|-----------------|-----------------|-----------------|------------------|---------------|-------------------------|------------------|------------|--------------|------------|--------------|------------|
| axion.PAK      |                 |                 |                 |                 |                  | PAK           |                         |                  |            |              |            |              |            |
| 2.0.6-SNAPSHOT |                 | Vorname         | N               | achname         | BerechnungBu     | udget 🗸       | 492.376,13 €            | •                |            |              |            |              |            |
|                | Explorer        |                 | Stam            | mdaten          |                  |               | Werdegang               |                  |            |              |            |              |            |
|                | > Temp Einträge | Eintritt •      | Austritt •      | Overhead in %   |                  | • •           | C                       |                  |            |              |            |              |            |
| (IOn)          | > DB Einträge   | 10.05.2023      | 31.12.2029      | 0 %             |                  | Ereignis      | Kommentar               | Datum            | Wert       | Wert i Entge | Itgruppe   | Stufe Zulage |            |
|                |                 |                 | Status •        | Laufbahn •      | Entgeltgruppen • | Eintritt      |                         | 10.05.2023       |            | 100.00 TV-I  | 15Ü        | 3            |            |
|                |                 | nur Prof.       | Tarifb. $\lor$  | Sonst. 🗸        | TV-L 15Ü 🛛 🗸     | Ändenma WA    | 7                       | 20.02.2025       | 20.00      | 50.00        | 150        | 3            |            |
| Wartung 🗸      |                 | Stufe           | n. Aufstieg     |                 |                  | Anderung WA   | 2<br>0) ( ) ( ) ( ) ( ) | 20.02.2025       | 20,00      | 50,00        | 45 Ŭ       |              |            |
|                |                 | 3 ~             | 10.05.2026      | VL VBL          |                  | Stutenernonul | ng Sture 4 Aurstie      | ig 10.05.2026    |            | IV-L         | 150        | 4            |            |
|                |                 | Verheiratetenz. | Teilzeitkürzung |                 |                  |               |                         |                  |            |              |            |              |            |
| 🗇 Hauptmenu    |                 | 0%              | keine Y         |                 |                  |               |                         |                  |            |              |            |              |            |
| 4 PW           | ,               | Mietstufe       | Kinder +        |                 |                  |               |                         |                  |            |              |            |              |            |
| Ø PAR          |                 | Max             | Was Drazent     | Bez             |                  |               |                         |                  |            |              |            |              |            |
| Programmtexte  |                 | 40 Std.         | 100 %           | 40 Std.         |                  |               |                         |                  |            |              |            |              |            |
| ③ Hilfe        |                 |                 |                 |                 |                  |               |                         |                  |            |              |            |              |            |
| ③ Impressum    |                 |                 |                 |                 |                  |               |                         |                  |            |              |            |              |            |
| **             |                 |                 |                 |                 |                  | Ergebnis      |                         |                  |            |              |            |              |            |
|                | Jahr \$ Typ     |                 | Summe           | Jan. Feb        | o. Mrz.          | Apr.          | Mai                     | Jun. Jul.        | Aug.       | Sep.         | Okt.       | Nov.         | Dez.       |
|                | > 2023          | 73.51           | 16,88 € 0       | ,00 € 0,00      | € 0,00 €         | 0,00 € 6      | 9.034                   | 16 € 9.034,16 €  | 9.034,16 € | 9.034,16 €   | 9.034,16 € | 12.900,57 €  | 9.034,16 € |
|                | > 2024          | 111.22          | 20,30 € 9.034   | 1,16 € 9.034,16 | € 9.034,16 €     | 9.034,16 € 9  | .034,16 € 9.034         | ,16 € 9.034,16 € | 9.034,16 € | 9.034,16 €   | 9.034,16 € | 11.844,54 €  | 9.034,16 € |
|                | > 2025          | 65.03           | 35,27 € 9.034   | 1,16 € 7.622,78 | € 4.643,20 €     | 4.643,20 € 4. | 643,20 € 4.643,         | 20 € 4.643,20 €  | 4.643,20 € | 4.643,20 €   | 4.643,20 € | 6.589,53 €   | 4.643,20 € |
|                | > 2026          | 59.86           | 66,42 € 4.643   | ,20 € 4.643,20  | € 4.643,20 €     | 4.643,20 € 4. | .904,70 € 4.904,        | 70 € 4.904,70 €  | 4.904,70 € | 4.904,70 €   | 4.904,70 € | 6.960,72 €   | 4.904,70 € |
|                | > 2027          | 60.9            | 12,42 € 4.904   | ,70 € 4.904,70  | € 4.904,70 €     | 4.904,70 € 4. | .904,70 € 4.904,        | 70 € 4.904,70 €  | 4.904,70 € | 4.904,70 €   | 4.904,70 € | 6.960,72 €   | 4.904,70 € |
|                | > 2028          | 60.9            | 12,42 € 4.904   | ,70 € 4.904,70  | € 4.904,70 €     | 4.904,70 € 4. | .904,70 € 4.904,        | 70 € 4.904,70 €  | 4.904,70 € | 4.904,70 €   | 4.904,70 € | 6.960,72 €   | 4.904,70 € |
|                | > 2029          | 60.9            | 12,42 € 4.904   | ,70 € 4.904,70  | € 4.904,70 €     | 4.904,70 € 4. | .904,70 € 4.904,        | 70 € 4.904,70 €  | 4.904,70 € | 4.904,70 €   | 4.904,70 € | 6.960,72 €   | 4.904,70 € |
|                |                 |                 |                 |                 |                  |               |                         |                  |            |              |            |              |            |
|                |                 |                 |                 |                 |                  |               |                         |                  |            |              |            |              |            |
| Ausblenden     |                 |                 |                 |                 |                  |               |                         |                  |            |              |            |              |            |

### Werkzeug- und Informationsleiste

| ⊕         ⊡         ⊕         Image: Construction of the second second | 14,04 € |  |
|----------------------------------------------------------------------------------------------------|---------|--|
|----------------------------------------------------------------------------------------------------|---------|--|

Auf dieser Leiste werden die folgenden, für den Anwender eingestellten Elemente angezeigt:

- Button für das Hinzufügen eines Personalfalles
- Speichern
- Löschen eines Personalfalles
- Exportieren (z.B. nach SVA als Festlegung)
- Button für das Ein- und Ausblenden des Navigationsbereiches (Explorer)
- Button für das Ein- und Ausblenden des Ergebnisfensters
- Vor und Nachname
- Auswahl der Berechnungsart
  - Budget = Berechnung des Gesamtbudgets über den eingestellten Zeitraum;

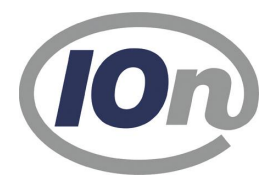

detaillierte Werte erscheinen im Ergebnisfenster

- Austritt = Berechnung des Austrittstermins bei eingetragenem Budget
- Wochenarbeitszeit (WAZ) = Berechnung der Wochenarbeitszeit bei eingetragenem Budget und Austrittstermin
- 0
- Gesamtbetrag
- Ausführbutton

### Explorer

Im Explorerfenster werden die gespeicherten Personalfälle gelistet, die durch Doppelklick wieder in den Arbeitsbereich geladen werden können. Dieser unterteilt sich in die Temp-Einträge, welche beim Beenden der Sitzung wieder entfernt werden und die DB-Einträge(Datenbank-Einträge), welche von dem Benutzer gespeichert wurden.

#### Stammdatenfenster

| Eintritt •<br>16.05.2023 min | Austritt •<br>31.12.2030 | Overhead in %              |                  |
|------------------------------|--------------------------|----------------------------|------------------|
| 16.05.2023                   | 31.12.2030               | 0 %                        |                  |
| nur Prof                     | Status •                 |                            |                  |
| nur Prof                     |                          | Laufbahn •                 | Entgeltgruppen • |
| fiai i foi:                  | Tarifb.                  | <ul> <li>Sonst.</li> </ul> | TV-L 10 🗸 🗸      |
| Stufe                        | n. Aufstieg              |                            |                  |
| 3 ~                          | 01.07.2023               | 🔲 🔲 VL 🕑 VBL               |                  |
| /erheiratetenz. •            | Teilzeitkürzung          |                            |                  |
| 0% ~                         | keine                    | 1                          |                  |
| vlietstufe                   | Kinder                   |                            |                  |
| - 1 +                        | - 0 -                    | +                          |                  |
| Naz                          | Waz Prozent              | Raz                        |                  |
| <b>40</b> Std.               | 100                      | % <b>40</b> Std.           |                  |

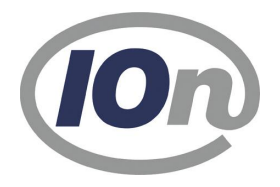

Die Pflichtfelder sind mit einem Punkt hinter der Bezeichnung gekennzeichnet. Es können folgende Angaben in den Stammdaten gemacht werden:

- Eintritt
- Austritt
- Overheadkosten; durch Angabe eines Prozentsatzes, der einen Mehrbetrag errechnet, der auf die jeweiligen Ausgaben aufgeschlagen wird
- nur Professor\*innen (Schnelleinschränkung auf die Besoldungsgruppen von Professoren und Professorinnen
- Status und ggf. Laufbahn (Bei den Tarifbeschäftigten steht nur die Laufbahn h.D. und Sonst. zur Verfügung)
- Entgeltgruppe
- Stufe und nächster Stufenaufstieg
- VL mit berechnen
- VBL mit berechnen
- Verheiratetenzuschlag (steht nur für bestimmte EG zur Verfügung)
- Teilzeitkürzung (in Abhängigkeit zu dem Verheiratetenz. und oder der Kinder)
- Mietstufe (es handelt sich hierbei um den regionalen Ergänzungszuschlag, welche zurzeit nur für NRW gilt)
- Anzahl der Kinderfreibeträge
- Wochenarbeitszeit (WAZ)
- Wochenarbeitszeit (WAZ) in Prozent
- Regelarbeitszeit (RAZ)

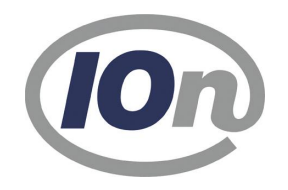

### Werdegangfenster

Im Fenster "Werdegang" können manuelle Ereignisse hinterlegt werden, die die Berechnung in der Zukunft beeinflussen.

|                |                  |            | Werdega | ang    |               |       |                     |
|----------------|------------------|------------|---------|--------|---------------|-------|---------------------|
|                | °,               |            |         |        |               |       |                     |
| Ereignis       | Kommentar        | Datum      | Wert    | Wert i | Entgeltgruppe | Stufe | Zulage              |
| Eintritt       |                  | 16.05.2023 |         | 100,00 | TV-L 10       | 3     |                     |
| Änderung WAZ   |                  | 01.07.2023 | 20,00   | 50,00  |               |       |                     |
| Stufenerhöhung | Stufe 4 Aufstieg | 01.07.2023 |         |        | TV-L 10       | 4     |                     |
| Zulage neu/Än  |                  | 01.08.2023 | 250,00  |        |               |       | Zulage Nr. 002 lfd. |
| Beförderung n  |                  | 01.08.2023 |         |        | A 10          | 4     |                     |
| Zulage neu/Än  |                  | 01.09.2023 | 200,00  |        |               |       | [[Zulage Nr. R85]]  |
| Zulage Wegfall |                  | 16.10.2023 |         |        |               |       | Zulage Nr. 002 lfd. |
| Stufenerhöhung | Stufe 5 Aufstieg | 01.08.2025 |         |        | A 10          | 5     |                     |
| Stufenerhöhung | Stufe 6 Aufstieg | 01.08.2028 |         |        | A 10          | 6     |                     |

Über den Button "+" oder das Kontextmenü wird ein Dialog geöffnet, der es erlaubt, bestimmte Ereignisse zu definieren.

Mit "-" können die Einträge wieder entfernt und mit dem Button oder mit einem Doppelklick können Einträge bearbeitet, d.h. verändert werden.

Automatisch errechnete Ereignisse wie Stufenerhöhungen werden mit grauer Schrift gelistet und sind nicht von dem Anwender änderbar.

Je nach Ereignis sind entsprechende Zusatzangaben erforderlich. Mögliche Ereignisse sind:

| Ereignis                            | Beschreibung                                                                       | Felder                                                          |
|-------------------------------------|------------------------------------------------------------------------------------|-----------------------------------------------------------------|
| Änderung WAZ<br>(Wochenarbeitszeit) | Dieses Ereignis dient der<br>Änderung der WAZ. Erfasst<br>werden das Datum und die | <ul> <li>Datum</li> <li>WAZ in Std. oder<br/>Prozent</li> </ul> |

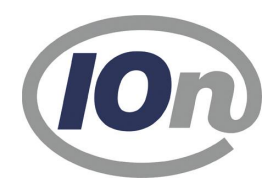

|                                    | WAZ in Std. oder in Prozent zur Regelarbeitszeit (RAZ).                                                                                                    |                                                                                                   |
|------------------------------------|----------------------------------------------------------------------------------------------------|---------------------------------------------------------------------------------------------------|
| Beförderung nach                   | Bei diesem Ereignis wird eine<br>neue EG über den Status,<br>Laufbahn ausgewählt. Anhand<br>der ausgewählten Stufe,<br>berechnet das System ab dem<br>Datum der Beförderung der<br>Stufenaufstiege neu. | <ul> <li>Datum</li> <li>Status</li> <li>Laufbahn</li> <li>Entgeltgruppe</li> <li>Stufe</li> </ul> |
| Änderung WAZ in EZ<br>(Elternzeit) | Das Ereignis ist gleich mit<br>dem Ereignis "Änderung der<br>WAZ", nur dass man dieses<br>eigentlich nur bei zuvor<br>gestarteter Elternzeit<br>anwendet.                                               | <ul> <li>Datum</li> <li>WAZ in Std. oder<br/>Prozent</li> </ul>                                   |
| ERZ Anfang                         | Über dieses Ereignis wird der<br>Beginn der Elternzeit erfasst.<br>Das System berechnet ab<br>diesem Datum keine Werte<br>mehr.                                                                         | • Datum                                                                                           |
| ERZ Ende                           | Mit diesem Ereignis wird das<br>Ende der Elternzeit<br>angegeben. Die Abwesenheit<br>gilt bis zu dem erfassten<br>Datum. Die Berechnung<br>startet wieder am darauf<br>folgenden Tag.                   | • Datum                                                                                           |
| Beurlaubung Anfang                 | Das Ereignis Beurlaubung ist<br>gleichzusetzen mit dem ERZ<br>Anfang und dient zur<br>Unterscheidung der<br>Ereignisse.                                                                                 | <ul> <li>Datum</li> </ul>                                                                         |
| Beurlaubung Ende                   | Über dieses Ereignis wird das<br>Ende der Beurlaubung<br>gesteuert (siehe hierzu auch<br>ERZ Ende).                                                                                                    | Datum                                                                                             |
| Zulage neu/Änderung                | Hierüber lassen sich<br>bestimmte Zulagen gewähren.<br>Über den                                                                                                    | <ul><li>Datum</li><li>Wert</li><li>Zulage</li></ul>                                               |

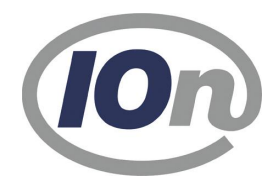

|                | Zulagen-Auswahldlg. kann<br>man den, für die jeweilige<br>Zulage, gültigen Wert und die<br>Eigenschaften laufend /<br>TZ-Kürzung erkennen.<br>Nachdem die Zulage<br>ausgewählt wurde, kann der<br>Wert noch individuell<br>angepasst werden. Nur eine<br>laufende Zulage wird bis zum<br>hinterlegten Ende<br>berücksichtigt. Sollte sich der<br>Wert der Zulage in der Zukunft<br>ändern, muss diese zuerst<br>beendet und dann am<br>Folgetag mit dem neuen Wert<br>erfasst werden. |                                        |
|----------------|----------------------------------------------------------------------------------------------------|----------------------------------------|
| Zulage Wegfall | Dieses Ereignis dient dem<br>Wegfall einer Zulage. Da ein<br>Personalfall mehrere Zulagen<br>haben kann, muss auch hier<br>die Zulage ausgewählt<br>werden.                                                                                                    | <ul><li>Datum</li><li>Zulage</li></ul> |
| Austritt       | Unabhängig des<br>Austrittsdatums in den<br>Stammdaten, kann über<br>dieses Ereignis eine<br>Laufzeitveränderung<br>abgebildet werden. Das<br>Datum bildet den letzten<br>Berechnungstag ab.                                                                                                    | • Datum                                |

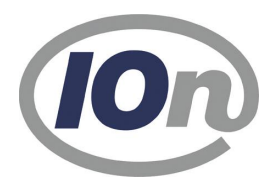

#### **Ereignis erstellen**

| Ereignis            |        |
|---------------------|--------|
| Zulage neu/Änderung | $\sim$ |
| Datum •             |        |
| i                   |        |
| Wert                |        |
| Zulage              |        |
| ۲                   |        |

#### Beispiel Zulage neu/Änderung:

Mit dem Datum wird der Tag der Berücksichtigung einer Zulage

ß angegeben. Über den Button wählt man die gewünschte Zulage aus. Der darauf folgende Auswahldlg. gibt Auskunft über die Eigenschaften der Zulage, ob diese laufend ist oder bei TZ eine TZ-Kürzung angewendet wird. Nach der Auswahl der Zulage wird diese in dem Bereich Zulage ausgewiesen und der Defaultwert der Zulage als Wert hinterlegt. Der Anwender kann

R diesen Wert nachträglich noch ändern. Über das Symbol wird das Ereignis erstellt und im Werdegang zu dem erfassten Termin angezeigt.

|    | Datu | ım • |     |      |       |       |     |      |      |
|----|------|------|-----|------|-------|-------|-----|------|------|
|    |      |      |     | İ    | t     |       |     |      | _    |
|    |      |      |     |      |       |       |     |      | 2026 |
|    | 37   | 11   | 12  | 13   | 14    | 15    | 16  | 17   |      |
|    | 38   | 18   | 19  | 20   | 21    | 22    | 23  | 24   |      |
|    | 39   | 25   | 26  | 27   | 28    | 29    | 30  |      | 2027 |
|    |      |      |     |      |       |       |     |      |      |
|    |      |      | Ok  | tobe | er 20 | 028   |     |      | 2020 |
|    |      | Мо   | Di  | Mi   | Do    | Fr    | Sa  | So   | 2028 |
|    | 39   |      |     |      |       |       |     | 1    |      |
| .4 | 40   | 2    | 3   | 4    | 5     | 6     | 7   | 8    | 2029 |
| .4 | 41   | 9    | 10  | 11   | 12    | 13    | 14  | 15   |      |
| .4 | 42   | 16   | 17  | 18   | 19    | 20    | 21  | 22   | •    |
| l  | 43   | 23   | 24  | 25   | 26    | 27    | 28  | 29   | 2030 |
|    | 44   | 30   | 31  |      |       |       |     |      |      |
|    |      |      | Nov | emk  | ber 2 | 2028  | 3   |      | 2031 |
|    | He   | ute  |     |      | Abl   | orecl | nen | 2001 |      |

Die Eingabe eines Datums kann entweder direkt über die Tastatur erfolgen oder über die Auswahl des Datums mit der Maus über eine Kalenderfunktion. Durch das Scrollen im rechten Bereich über die Jahre und im linken Bereich über die Monate wird der betreffende Monat fokussiert.

Über den Button

wird ein weiterer Dialog zur Auswahl der Zulage geöffnet, in dem die gewünschte Zulage (z.B. laufend und mit TZ-Kürzung) per Klick ausgewählt wird.

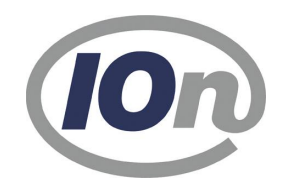

|      | Zulage auswählen                       |       |              |              |            |            |  |  |  |  |  |  |
|------|----------------------------------------|-------|--------------|--------------|------------|------------|--|--|--|--|--|--|
| Kurz | Bezeichnung                            | Wert  | Kürzung Tz   | Laufend      | Gültig von | Gültig bis |  |  |  |  |  |  |
| 002  | Zulage Nr. 002 lfd.                    | 100.0 | $\checkmark$ | $\checkmark$ | 01.01.2010 | 25.01.1870 |  |  |  |  |  |  |
| 002  | Zulage Nr. 002 lfd.                    | 50.0  | $\checkmark$ | $\checkmark$ | 01.01.2010 | 25.01.1870 |  |  |  |  |  |  |
|      | Zulage gem?? Protokollerkl?rung zu     | 0.0   |              | ~            | 01.01.2000 | 25.01.1870 |  |  |  |  |  |  |
|      | Besitzstand TV-L (R15)                 | 0.0   | $\checkmark$ | ~            | 01.01.2000 | 31.10.2008 |  |  |  |  |  |  |
|      | Besitzstand TV-L (R16)                 | 0.0   | $\checkmark$ | $\checkmark$ | 01.01.2000 | 25.01.1870 |  |  |  |  |  |  |
|      | [[Zulage Nr. R13]] verh. Übergeleitete | 0.0   |              | $\checkmark$ | 01.01.2000 | 25.01.1870 |  |  |  |  |  |  |
|      | [[Zulage Nr. R12]]                     | 0.0   |              | $\checkmark$ | 01.01.2000 | 25.01.1870 |  |  |  |  |  |  |
|      | [[Zulage Nr. R85]]                     | 0.0   |              |              | 01.01.2000 | 25.01.1870 |  |  |  |  |  |  |
|      | [[Zulage Nr. R14]]                     | 0.0   |              |              | 01.01.2000 | 25.01.1870 |  |  |  |  |  |  |
|      | [[Zulage Nr. 014]]                     | 0.0   |              |              | 01.01.2000 | 25.01.1870 |  |  |  |  |  |  |
|      | [[Zulage Nr. R17]]                     | 0.0   |              |              | 01.01.2000 | 25.01.1870 |  |  |  |  |  |  |
|      |                                        |       |              |              |            |            |  |  |  |  |  |  |

#### Ergebnisfenster

Im Ergebnisfenster werden die berechneten Werte spaltenweise je Monat und zeilenweise über die Jahre angezeigt.

Monate, in denen aufgrund eines Werdegang-Ereignisses Änderungen des Wertes auftreten, werden farblich hervorgehoben. Klickt man auf einen Eintrag im Werdegangfenster, so wird der dazugehörende Monatsbetrag darüber hinaus im Ergebnisfenster deutlich markiert.

| Jahr \$ | Тур | Summe       | Jan.       | Feb.       | Mrz.       | Apr.       | Mai        | Jun.       | Jul.       | Aug.       | Sep.       | Okt.       | Nov.        | Dez.       |
|---------|-----|-------------|------------|------------|------------|------------|------------|------------|------------|------------|------------|------------|-------------|------------|
| > 2023  |     | 71.503,11 € | 0,00 €     | 0,00 €     | 0,00 €     | 0,00€      | 4.371,36 € | 9.034,16 € | 9.034,16 € | 9.034,16 € | 9.034,16 € | 9.034,16 € | 12.926,79 € | 9.034,16 € |
| > 2024  |     | 111.220,30  | 9.034,16 € | 9.034,16 € | 9.034,16 € | 9.034,16 € | 9.034,16 € | 9.034,16 € | 9.034,16 € | 9.034,16 € | 9.034,16 € | 9.034,16 € | 11.844,54 € | 9.034,16 € |
| > 2025  |     | 111.220,30  | 9.034,16 € | 9.034,16 € | 9.034,16 € | 9.034,16 € | 9.034,16 € | 9.034,16 € | 9.034,16 € | 9.034,16 € | 9.034,16 € | 9.034,16 € | 11.844,54 € | 9.034,16 € |
| > 2026  |     | 114.906,6   | 9.034,16 € | 9.034,16 € | 9.034,16 € | 9.034,16 € | 9.469,99 € | 9.469,99 € | 9.469,99 € | 9.469,99 € | 9.469,99 € | 9.469,99 € | 12.480,08 € | 9.469,99 € |
| > 2027  |     | 116.649,9   | 9.469,99 € | 9.469,99 € | 9.469,99 € | 9.469,99 € | 9.469,99 € | 9.469,99 € | 9.469,99 € | 9.469,99 € | 9.469,99 € | 9.469,99 € | 12.480,08 € | 9.469,99 € |
| > 2028  |     | 116.649,9   | 9.469,99 € | 9.469,99 € | 9.469,99 € | 9.469,99 € | 9.469,99 € | 9.469,99 € | 9.469,99 € | 9.469,99 € | 9.469,99 € | 9.469,99 € | 12.480,08 € | 9.469,99 € |
| > 2029  |     | 116.649,9   | 9.469,99 € | 9.469,99 € | 9.469,99 € | 9.469,99 € | 9.469,99 € | 9.469,99 € | 9.469,99 € | 9.469,99 € | 9.469,99 € | 9.469,99 € | 12.480,08 € | 9.469,99 € |
|         |     |             |            |            |            |            |            |            |            |            |            |            |             |            |

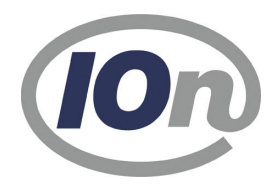

Ein Klick auf ein Expandierbutton (">") vor einer Jahreszahl öffnet die Darstellung detaillierter Daten zu den Lohnbestandteilen. Die hier angezeigten Zeilen sind über die globalen Einstellungen in der Werkzeug- und Informationsleiste konfigurierbar.

| Jahr \$ | Тур                                      | Summe       | Jan.   | Feb.   | Mrz.   | Apr.   | Mai        | Jun.       | Jul.       | Aug.       | Sep.       | Okt.       | Nov.        | Dez.       |
|---------|------------------------------------------|-------------|--------|--------|--------|--------|------------|------------|------------|------------|------------|------------|-------------|------------|
| ~ 2023  |                                          | 71.503,11 € | 0,00 € | 0,00 € | 0,00 € | 0,00 € | 4.371,36 € | 9.034,16 € | 9.034,16 € | 9.034,16 € | 9.034,16 € | 9.034,16 € | 12.926,79 € | 9.034,16 € |
|         | Grundvergütung                           | 55.641,68 € | 0,00 € | 0,00 € | 0,00 € | 0,00 € | 3.597,52 € | 7.434,88 € | 7.434,88 € | 7.434,88 € | 7.434,88 € | 7.434,88 € | 7.434,88 €  | 7.434,88 € |
|         | Familienzuschlag                         | 0,00€       | 0,00 € | 0,00€  | 0,00 € | 0,00 € | 0,00 €     | 0,00 €     | 0,00 €     | 0,00 €     | 0,00 €     | 0,00 €     | 0,00 €      | 0,00 €     |
|         | Urlaubsgeld                              | 0,00 €      | 0,00 € | 0,00 € | 0,00 € | 0,00 € | 0,00 €     | 0,00 €     | 0,00 €     | 0,00 €     | 0,00 €     | 0,00 €     | 0,00 €      | 0,00 €     |
|         | Sonderzuwendung                          | 2.602,21 €  | 0,00 € | 0,00 € | 0,00 € | 0,00 € | 0,00 €     | 0,00 €     | 0,00 €     | 0,00 €     | 0,00 €     | 0,00 €     | 2.602,21 €  | 0,00 €     |
|         | Vermögenswirksame Leistungen             | 49,77 €     | 0,00 € | 0,00 € | 0,00 € | 0,00 € | 3,22 €     | 6,65 €     | 6,65 €     | 6,65 €     | 6,65 €     | 6,65€      | 6,65 €      | 6,65 €     |
|         | Zulagen                                  | 0,00 €      | 0,00 € | 0,00 € | 0,00 € | 0,00 € | 0,00 €     | 0,00 €     | 0,00 €     | 0,00 €     | 0,00 €     | 0,00 €     | 0,00 €      | 0,00 €     |
|         | Summe Gesamtbezüge (brutto)              | 58.293,66 € | 0,00 € | 0,00 € | 0,00 € | 0,00 € | 3.600,74 € | 7.441,53 € | 7.441,53 € | 7.441,53 € | 7.441,53 € | 7.441,53 € | 10.043,74 € | 7.441,53 € |
|         | Aufschlag SVPE (informativ)              | 0,00 €      | 0,00 € | 0,00 € | 0,00 € | 0,00 € | 0,00 €     | 0,00 €     | 0,00 €     | 0,00 €     | 0,00 €     | 0,00 €     | 0,00 €      | 0,00 €     |
|         | Brutto inkl. Aufschlag SVPE (informativ) | 0,00 €      | 0,00 € | 0,00 € | 0,00 € | 0,00 € | 0,00 €     | 0,00 €     | 0,00 €     | 0,00 €     | 0,00 €     | 0,00 €     | 0,00 €      | 0,00 €     |
|         | Krankenversicherung                      | 3.449,22 €  | 0,00€  | 0,00€  | 0,00 € | 0,00 € | 195,72 €   | 404,49 €   | 404,49 €   | 404,49 €   | 404,49 €   | 404,49€    | 826,56 €    | 404,49 €   |
|         | Arbeitslosenversicherung                 | 777,88 €    | 0,00 € | 0,00 € | 0,00 € | 0,00 € | 45,92 €    | 94,90 €    | 94,90 €    | 94,90 €    | 94,90 €    | 94,90 €    | 162,56 €    | 94,90 €    |
|         | Pflegeversicherung                       | 648,59 €    | 0,00 € | 0,00 € | 0,00 € | 0,00 € | 36,80 €    | 76,06 €    | 76,06 €    | 76,06 €    | 76,06 €    | 76,06 €    | 155,43 €    | 76,06 €    |
|         | Rentenversicherung                       | 5.564,81€   | 0,00 € | 0,00€  | 0,00 € | 0,00 € | 328,50 €   | 678,90 €   | 678,90 €   | 678,90 €   | 678,90 €   | 678,90 €   | 1.162,91 €  | 678,90 €   |
|         | U2                                       | 335,08 €    | 0,00 € | 0,00 € | 0,00 € | 0,00 € | 19,78 €    | 40,88 €    | 40,88 €    | 40,88 €    | 40,88 €    | 40,88 €    | 70,02 €     | 40,88 €    |
|         | VBL-Beitrag (AG-Anteil)                  | 2.433,87 €  | 0,00 € | 0,00 € | 0,00 € | 0,00 € | 143,90 €   | 297,40 €   | 297,40 €   | 297,40 €   | 297,40 €   | 297,40 €   | 505,57 €    | 297,40 €   |
|         | VBL Pauschalsteuer (AG-Anteil)           | 0,00 €      | 0,00 € | 0,00 € | 0,00 € | 0,00 € | 0,00 €     | 0,00 €     | 0,00 €     | 0,00 €     | 0,00 €     | 0,00€      | 0,00 €      | 0,00 €     |
|         | Summe Nebenkosten (AG-Anteil)            | 13.209,45 € | 0,00 € | 0,00 € | 0,00 € | 0,00 € | 770,62 €   | 1.592,63 € | 1.592,63 € | 1.592,63 € | 1.592,63 € | 1.592,63 € | 2.883,05 €  | 1.592,63 € |
|         | Overhead                                 | 0,00 €      | 0,00 € | 0,00 € | 0,00 € | 0,00 € | 0,00 €     | 0,00 €     | 0,00 €     | 0,00 €     | 0,00 €     | 0,00 €     | 0,00 €      | 0,00 €     |
|         | mtl. Gesamtausgaben                      | 71.503,11 € | 0,00 € | 0,00 € | 0,00 € | 0,00 € | 4.371,36 € | 9.034,16 € | 9.034,16 € | 9.034,16 € | 9.034,16 € | 9.034,16 € | 12.926,7    | 9.034,16 € |

Rechtliche Hinweise:

Alle innerhalb der Seiten genannten und ggf. durch Dritte geschützten Marken- und Warenzeichen unterliegen uneingeschränkt den Bestimmungen des jeweils gültigen Kennzeichenrechts und den Besitzrechten der jeweiligen eingetragenen Eigentümer. Allein aufarund der bloßen Nennung ist nicht der Schluss zu ziehen, dass Markenzeichen nicht durch Rechte Dritter geschützt sind!

Die auf diesen Seiten enthaltenen Informationen geben lediglich den Planungsstand bzw. den Stand der Entwicklung zum Zeitpunkt der Veröffentlichung wieder. Sie stellen keine, wie auch immer geartete, Zusicherung seitens der IOn GmbH dar. Die IOn GmbH übernimmt für die auf diesen Seiten enthaltenen Informationen keine Gewährleistung und keine Haftung für Schäden, die aus der Nutzung dieser Informationen entstehen. Änderungen vorbehalten.

#### **IOn GmbH** Wilhelmstraße 29 · 42697 Solingen Tel.: 0212 520 8778 0

Email: info@ion.de